# How to format your giant project

Brown Bag Session Maren Bradley Anderson

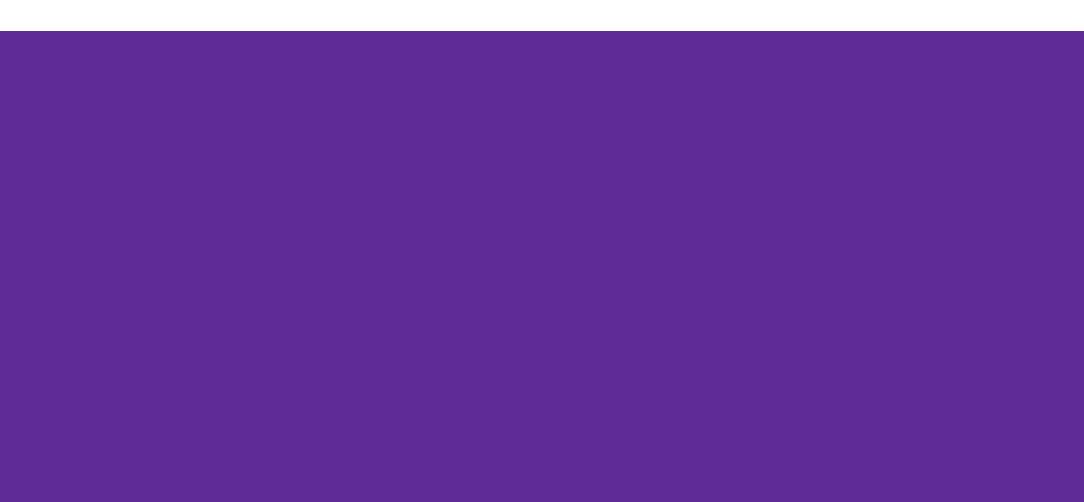

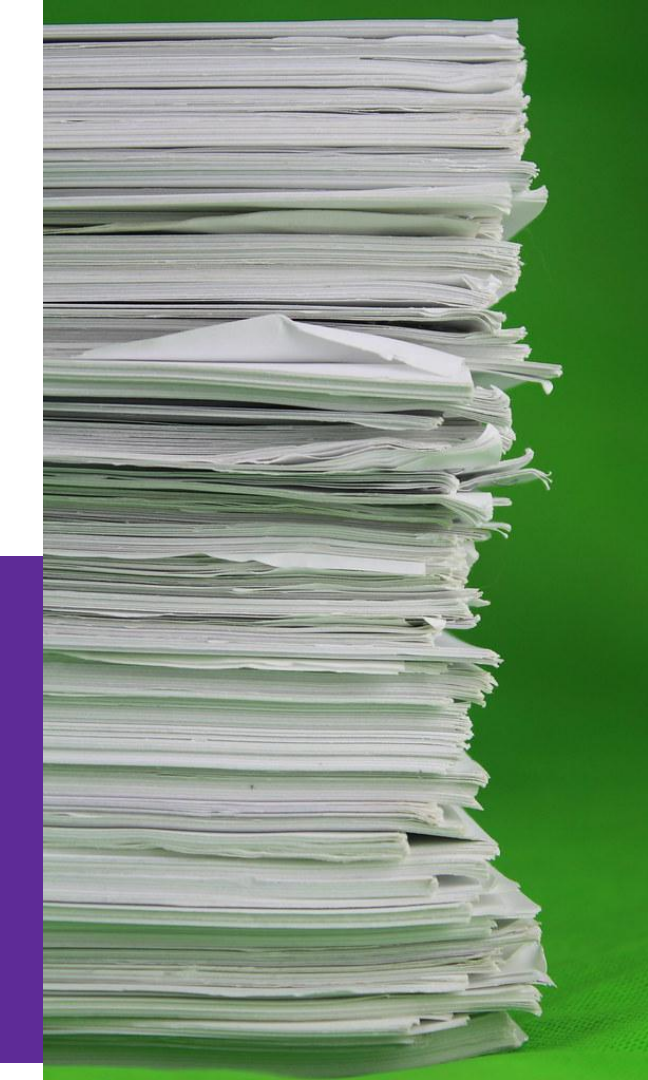

### Handout

## Follow the QR code to get the handout

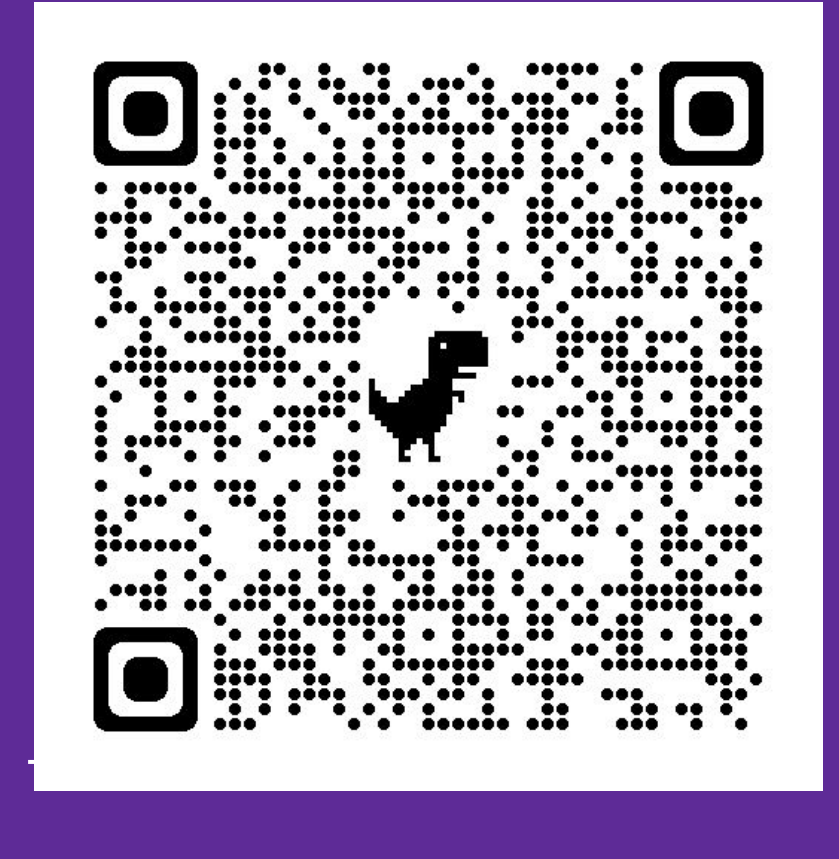

#### Introduction

- Who am I?
- I have 25+ years of experience teaching writing and stuff to college students
- Last Spring I worked in the Writing Center with Grad
  Students
  - Go to the <u>Writing Center</u> for help. They are awesome.
- Many graduate students needed help with formatting their final degree projects.
- Many didn't know the basics of how to use Google Docs or MS Word to format big documents like theses or capstone projects
- That's why I'm here

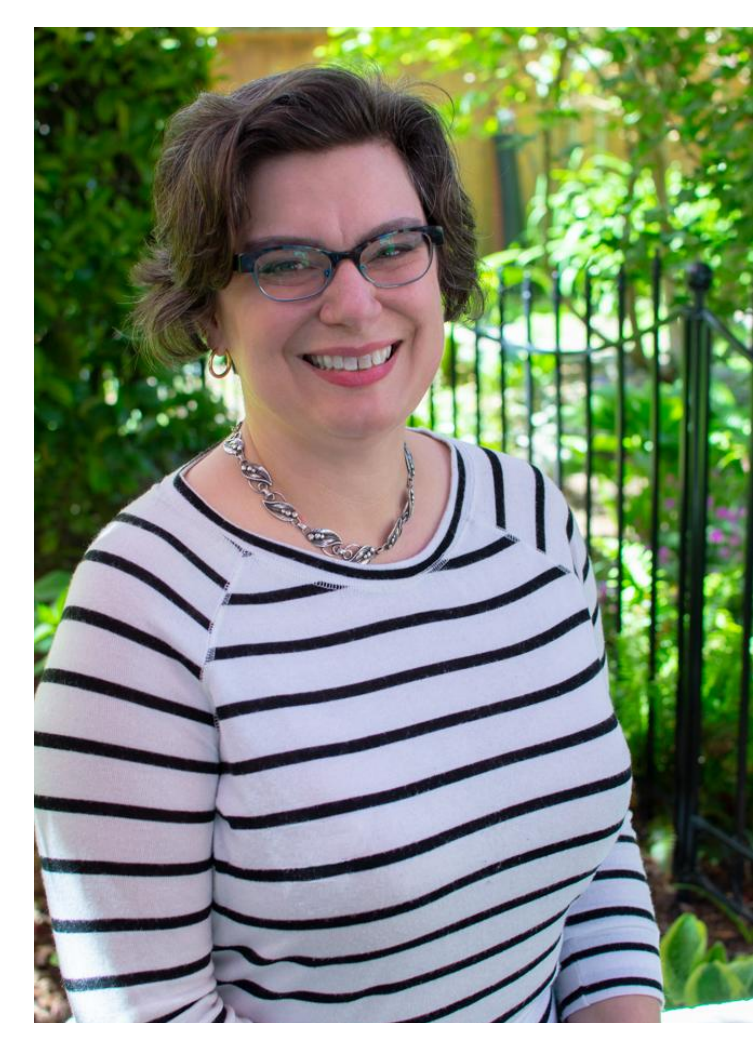

#### Today

- We don't have time to go over everything in one hour
- The <u>resources page</u> can help
  - (I'd like this to be a 1 credit class. If you'd like that to happen, talk to me)
- We have time for two tips in both Word and Docs
  - Style Templates
  - TOC (and Headings)
  - Google Doc Sample Paper
  - <u>MS Word Sample APA Paper (formatted)</u>
- **Open/copy the files** on your computer, if you can, and follow along.
- Q&A will follow at the end.

| T | I P<br>A N T<br>R I C | SOKS |  |
|---|-----------------------|------|--|
| • |                       | //   |  |

#### Templates

- Why?
  - Does the formatting for you
  - Makes TOCs so much easier/automatic
- Starting from scratch
  - MSW
    - New>from template>APA
  - GDOCs
    - New>From template gallery>APA
- You can download Templates for MSW and GDOCs for any style

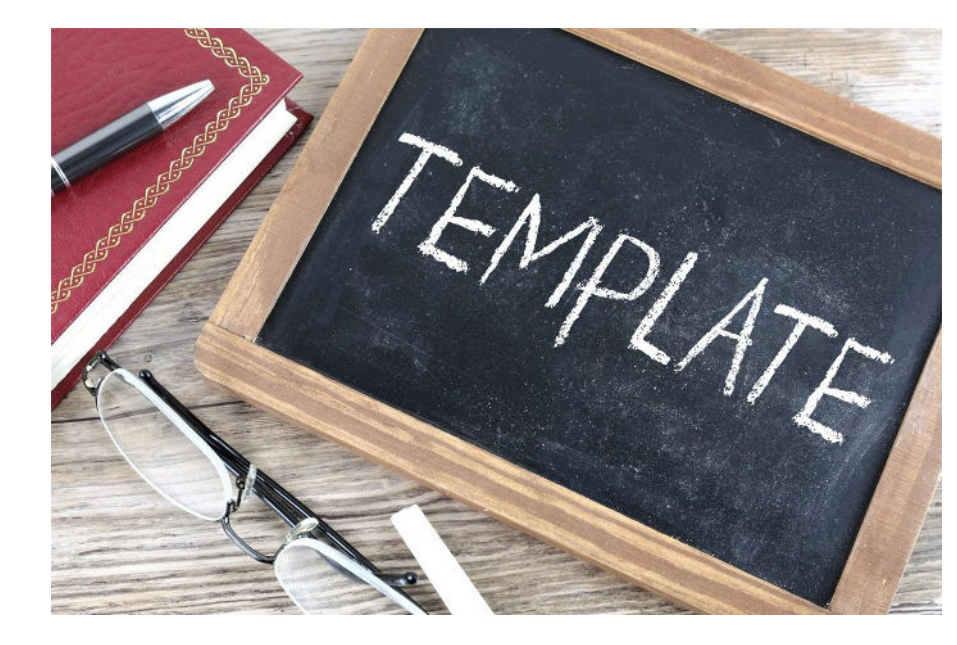

#### Templates

- Applying to already written paper
  - Open a new doc from template as above
  - Copy/paste whole paper into the new doc
  - Manually apply styles to each heading/etc.
    - Advanced...use a macro to do this for you

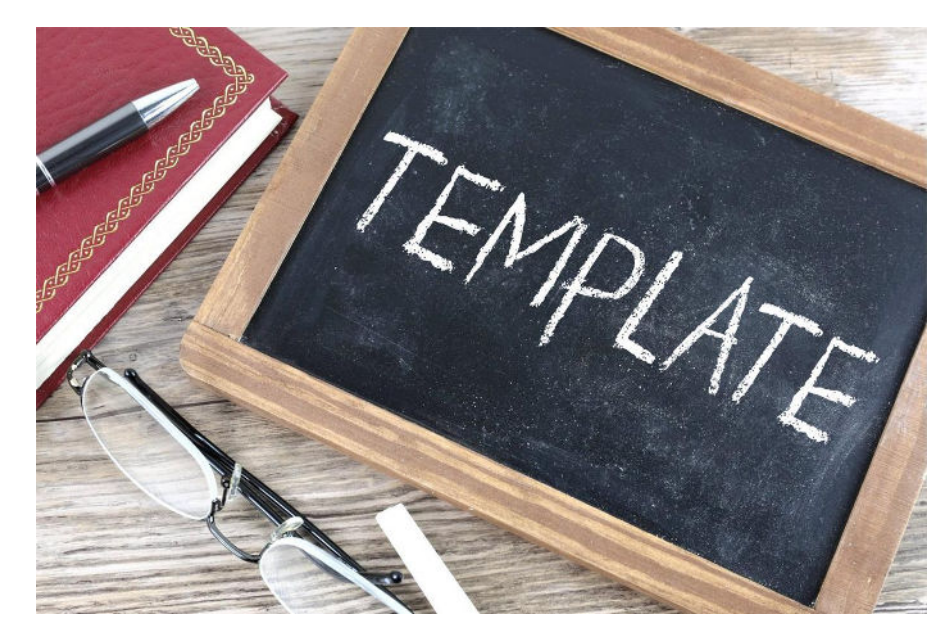

#### **Tables of Content**

TOC

- Big projects will need a TOC
- Don't do them by hand, for the love of God.
- Make the Word Processor do it for you.

| Pref  | ace                                                                                         |
|-------|---------------------------------------------------------------------------------------------|
| Intro | vduction                                                                                    |
| 1.    | WHY SCHOOL GARDENS?                                                                         |
| 2.    | LAYING THE GROUNDWORK                                                                       |
| 3.    | GETTING THE MOST FROM YOUR SITE:<br>DESIGN CONSIDERATIONS                                   |
| 4.    | GROUNDBREAKING, BUDGETING, AND FUNDRAISING                                                  |
| 5.    | DEVELOPING YOUR SCHOOL GARDEN PROGRAM                                                       |
| 6.    | A HEALTHY OUTDOOR CLASSROOM                                                                 |
| 7.    | TRICKS OF THE TRADE                                                                         |
| 8.    | PLANTING, HARVESTING, AND COOKING<br>IN THE GARDEN                                          |
| 9.    | YEAR-ROUND GARDEN LESSONS AND ACTIVITIES                                                    |
| 10.   | A DECADE IN A SCHOOL GARDEN: ALICE FONG YU<br>ALTERNATIVE SCHOOL, SAN FRANCISCO, CALIFORNIA |
| Sch   | ool Garden Recipes                                                                          |
| Exa   | mple of State Content Standards                                                             |
| Bibl  | iography                                                                                    |
| Inde  | x                                                                                           |

#### Microsoft Word TOCs

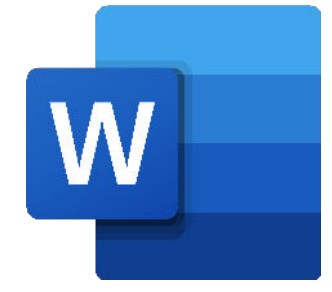

Create a Table of Contents – simplest way

- 1. Create your doc using a template or with headings in place
- 2. To create a Table of Contents in a Word document, do the following:
  - Position the cursor in the document where you want to insert the Table of Contents.
  - On the Reference tab, in the Table of Contents group, click the Table of Contents button.
  - From the Table of Contents dropdown list, select one of the built-in Tables
- 3. How to update TOC

#### **Google Docs**

- 1. Click Insert. Hover the mouse over "Table of contents."
- 2. Select a layout style. One layout has blue links, while the other shows page numbers. However, they both work the same way.
- 3. Use the toolbar to edit and format the text as you please.
- 4. To update, use the circle "redo" button

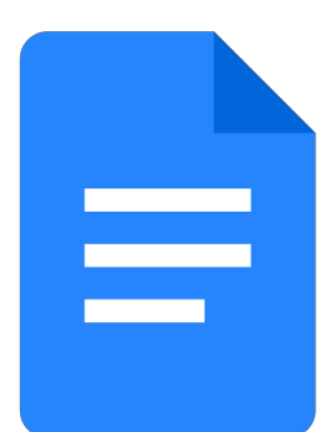

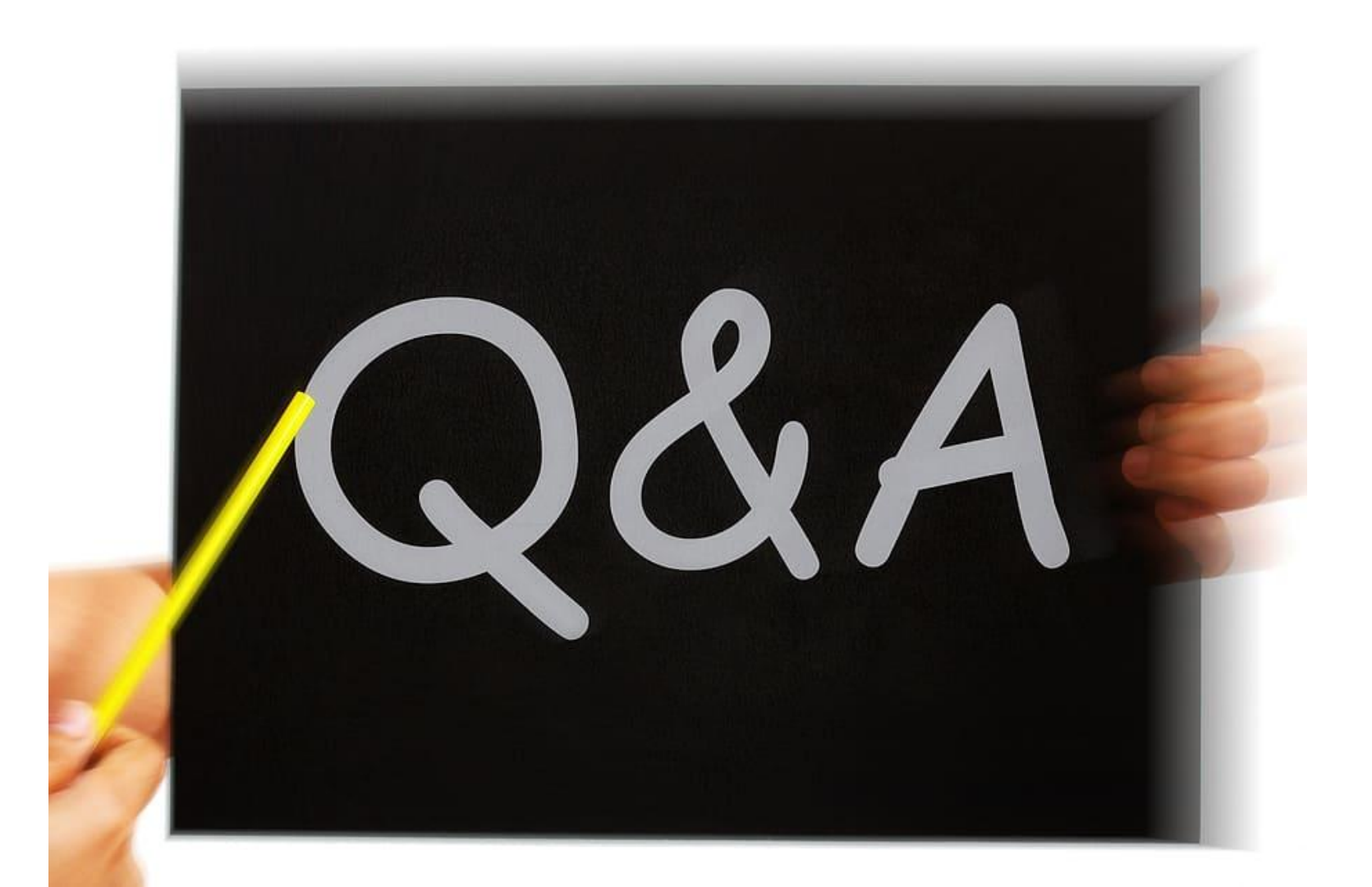